## **Using Health Gorilla in DrChrono**

Last modified on 05/16/2025 11:21 am EDT

We've now integrated with Health Gorilla to give our customers greater access to electronic labs. Your account plan type needs to be a Hippocrates or above for the integration with Health Gorilla.

1. To get started go to healthgorilla.com/drchrono and click Sign in with DrChrono.

**Note:** Be sure you have entered your NPI into your DrChrono account settings **before** you set up your Health Gorilla account.

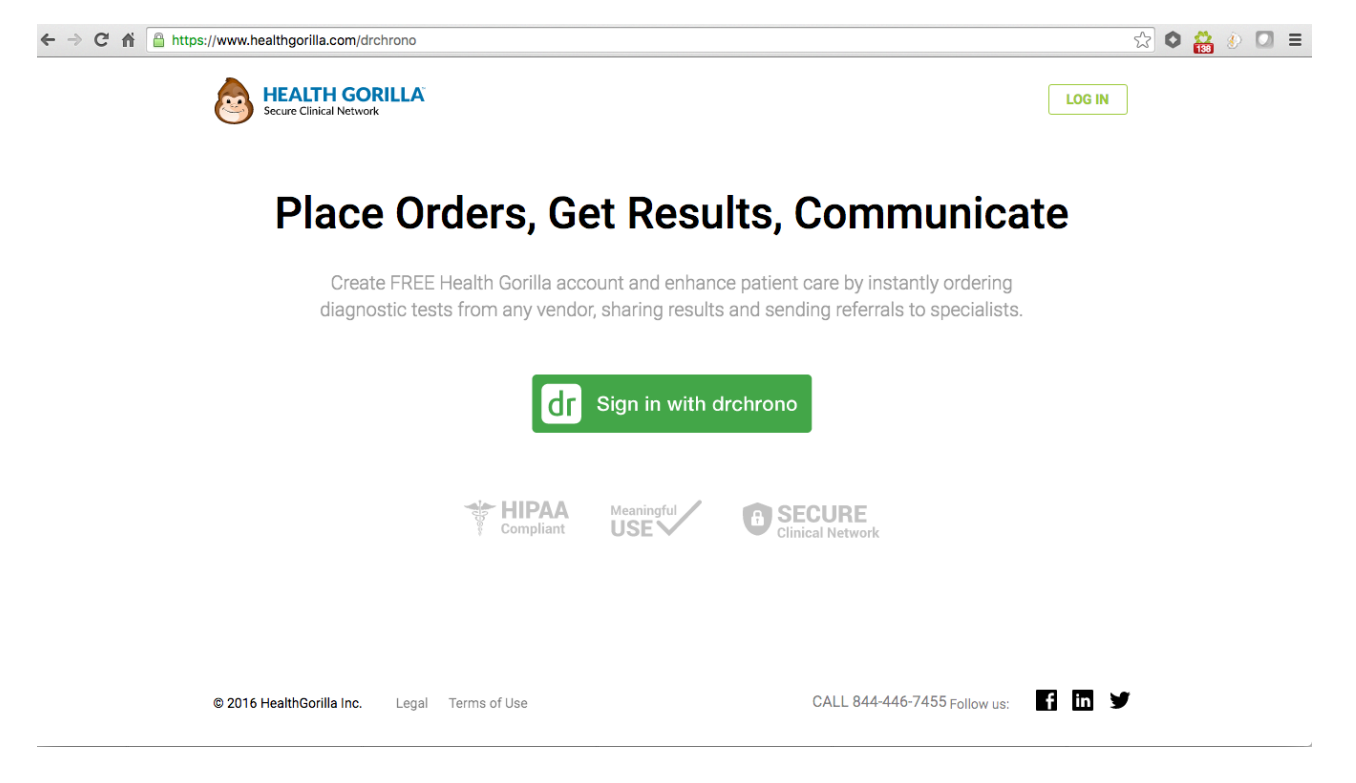

2. It's going to ask you to authorize Health Gorilla to access your DrChrono information. Click**Authorize** if you agree to the terms

| dr chr  | опо                                                                                                    |                                                                                                    |                                                                                                    |                                                                                                    |                                                                               |                                               |                      |            |         |           |     | Kalin vonShowers | • P    | Calin vonShow | vers (kalinsho | wers)   | Ċ   |
|---------|----------------------------------------------------------------------------------------------------|----------------------------------------------------------------------------------------------------|----------------------------------------------------------------------------------------------------|----------------------------------------------------------------------------------------------------|-------------------------------------------------------------------------------|-----------------------------------------------|----------------------|------------|---------|-----------|-----|------------------|--------|---------------|----------------|---------|-----|
|         | Schedule                                                                                                    | Clinical                                                                                                    | Patients                                                                                                    | Reports                                                                                                    | Billing                                                                       | Account                                       | Help                 | ŧ          | X       |           |     |                  | Search |               | 🕵              | ≡       |     |
|         | Autho<br>Health Goril<br>View yo<br>View de<br>Create I<br>View pa<br>Create I<br>View ma<br>Create a<br>View ma<br>Create a<br>View cli<br>View cli | rization<br>lla wants to a<br>uur basic info<br>tailied patients<br>attailed patients<br>and modify p<br>essages in yu<br>and modify p<br>nical informa<br>uur appointm | Required access your or<br>rmation.<br>ti Information about<br>and set their<br>ers and result<br>attient lab or<br>your message<br>in the<br>sage<br>sage<br>s<br>s<br>sage<br>s<br>sage<br>s<br>s<br>sage<br>s<br>sage<br>sage<br>sage<br>s<br>s<br>sage<br>s<br>sage<br>sage<br>s<br>s<br>s<br>sage<br>sage<br>s<br>s<br>sage<br>s<br>sage<br>sage<br>sage<br>sage<br>sage<br>sage<br>sage<br>sage<br>sage<br>sage<br>sage<br>sage<br>sage<br>sage<br>sage<br>sage<br>sage<br>sage<br>sage<br>sage<br>sage<br>sage<br>sage<br>sage<br>sage<br>sage<br>sage<br>sage<br>sage<br>sage<br>sage<br>sage<br>sage<br>sage<br>s<br>s<br>s<br>s<br>s<br>s<br>s<br>s<br>s<br>s<br>s<br>s<br>s<br>s<br>s<br>s<br>s<br>s<br>s | ested<br>data:<br>lied patient in<br>t your patient<br>tr name, chart<br>ts.<br>ders and resu<br>conter.<br>your messagi<br>s vitals, clinic | formation.<br>s. This inc<br>_id, age, a<br>lits.<br>e center.<br>al notes, m | ludes patient<br>Ind gender.<br>nedications a | s' name,<br>nd diagn | , chart_io | l, age, | and gende | er. | Health Gorilla   |        |               |                |         |     |
|         | <b>⊘</b> A                                                                                                    | uthorize                                                                                                    | Can                                                                                                    | icel                                                                                                    |                                                                               |                                               |                      |            |         |           |     |                  |        |               |                |         |     |
| Feedbac | k Supp                                                                                                    | ort 🔗                                                                                                    |                                                                                                    |                                                                                                    |                                                                               |                                               |                      |            |         |           |     |                  |        |               | Pra            | ctice C | hat |

3. It's going to ask you to verify your identity with several questions pertaining to you and your medical license.

| Valic<br>This is a secure HIPAA syster                                                                                                    | <b>late your identity</b><br>n - data security is important and re                                                                                                 | equired by law.                                                     |
|----------------------------------------------------------------------------------------------------|----------------------------------------------------------------------------------------------------|---------------------------------------------------------------------|
|                                                                                                    |                                                                                                    |                                                                     |
| Full Name or NPI                                                                                                    | ×                                                                                                    |                                                                     |
| Date of birth                                                                                                    |                                                                                                    |                                                                     |
| Home Zip Code                                                                                                    |                                                                                                    |                                                                     |
| Health Gorilla is a HIPAA compliant system<br>the HIPAA rules. Health Gorilla implements<br>personal information. Health Gorilla does r<br>various approved and secure sources to ve | n that contains PHI data. We must verify a<br>a 2-step verification process which inclu-<br>tot store or retain any of your verification<br>rify this information. | all our users based on<br>udes verifying your<br>data and relies on |
| 3y clicking Next Step, you confirm that you                                                                                                    | have read and agreed to Health Gorilla T                                                                                                    | Ferms                                                               |
|                                                                                                    |                                                                                                    |                                                                     |
|                                                                                                    |                                                                                                    |                                                                     |

4. Back in DrChrono, go to a patient chart and select Health Gorilla under App Directory

| Demographics        |   |
|---------------------|---|
| Appointments        |   |
| Clinical Dashboard  |   |
| Documents           |   |
| Eligibility         |   |
| Tasks               | 0 |
| Problem List        | 4 |
| Medication List     | 6 |
| Send eRx            |   |
| Allergy List        | 4 |
| Drug Interactions   | 0 |
| CQMs                |   |
| Intake Data         |   |
| Lab Orders          |   |
| Immunizations       |   |
| Growth Charts       |   |
| onpatient Access    |   |
| Education Resources |   |
| Communication       |   |
| Family History      |   |
| Imaging Orders      |   |
| Implantable Devices |   |
| App Directory       |   |

Health Gorilla

5. Health Gorilla will guide you through the final steps in the setup

# 1 Profile created 2 Verify 3 Connect with Vendors 4 Done What can Health Gorilla do for you?

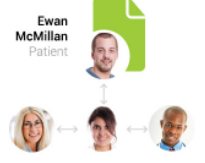

#### View

Get a complete picture of patient health history with our truly universal electronic medical record, aggregating data from throughout a patient's lifetime across providers and medical facilities.

| Create new order |  |
|------------------|--|
| Diagnostic Labs  |  |
| Radiology        |  |
| Genetic Testing  |  |
| Surgical Center  |  |
| Physical Therapy |  |

#### Automate

Instantly place electronic orders to any lab or medical facility in our extensive partner network, and send or receive referrals online with complete patient history.

| To:      | 🦸 Dr. John Smith, MD                    |  |  |  |  |  |  |  |
|----------|-----------------------------------------|--|--|--|--|--|--|--|
| Subject: | Tests second opinion needed             |  |  |  |  |  |  |  |
| Test:    | Helio John, please answer asap          |  |  |  |  |  |  |  |
| Attach:  | OBC Panel 05/24/2016                    |  |  |  |  |  |  |  |
|          | Maria Gomez<br>CT Scan report and image |  |  |  |  |  |  |  |
|          |                                         |  |  |  |  |  |  |  |

### Communicate

Securely share medical records with patients, family members, caregivers, specialists, and nurses, or chat via our HIPAA-secure messaging platform.

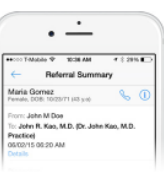

#### Go

The Health Gorilla app offers secure access to review and share clinical history, place clinical orders, send referrals, review and share results, and more from any device, in any location.

|                 |               |               |                |            |           | Next     |
|-----------------|---------------|---------------|----------------|------------|-----------|----------|
|                 |               |               |                |            |           |          |
| Profile created | (2)           | Verify        | (3) Cor        | inect with | h Vendors | (4) Done |
|                 | Ve            | erify your    | informa        | tion       | 1         |          |
|                 | Pl            | ease make neo | cessary correc | ctions     |           |          |
|                 | Practice name | Kermit Frog   | Practice       |            |           |          |
|                 | Address 1     |               |                |            |           |          |
|                 | Address 2     |               |                |            |           |          |
|                 | City          | Mountain V    | liew           |            |           |          |
|                 | State         | CA            | v              | Zip        | 94043     |          |

Next

| •<br>апам і зачо<br>іnbox 2<br>7 >       | hank you!                                                                                                    |
|------------------------------------------|----------------------------------------------------------------------------------------------------|
| •<br>(17 AM 1 35% C<br>Inbox 2<br>7 >    |                                                                                                    |
| > 19 > 2 > > w Cruter v Referral Message | Go mobile<br>Place orders, send referrals and more right<br>from your hand palm.<br>Available on the<br>App Store                                                                                                    |
|                                          | 2 ><br>cev Order<br>w Referral<br>w Message<br>Puters<br>Control<br>Control<br>C |

You are all set!

6. Once finished you can start ordering labs from this page!

Done

To place an order for The Swedish Chef click a button below

| Place New Order for The Swedish Chef 👻 |  |  |  |  |  |  |  |
|----------------------------------------|--|--|--|--|--|--|--|
| Diagnostic Laboratories                |  |  |  |  |  |  |  |
| Radiology Imaging                      |  |  |  |  |  |  |  |
| Genetic Testing                        |  |  |  |  |  |  |  |
| Surgical Centers                       |  |  |  |  |  |  |  |
| Physical Therapy                       |  |  |  |  |  |  |  |
| Skilled Nursing Facilities             |  |  |  |  |  |  |  |
| Home Health Agencies                   |  |  |  |  |  |  |  |
| Sleep Centers                          |  |  |  |  |  |  |  |
| Hospice                                |  |  |  |  |  |  |  |
| Assisted Living Facilities             |  |  |  |  |  |  |  |
| Specialists                            |  |  |  |  |  |  |  |

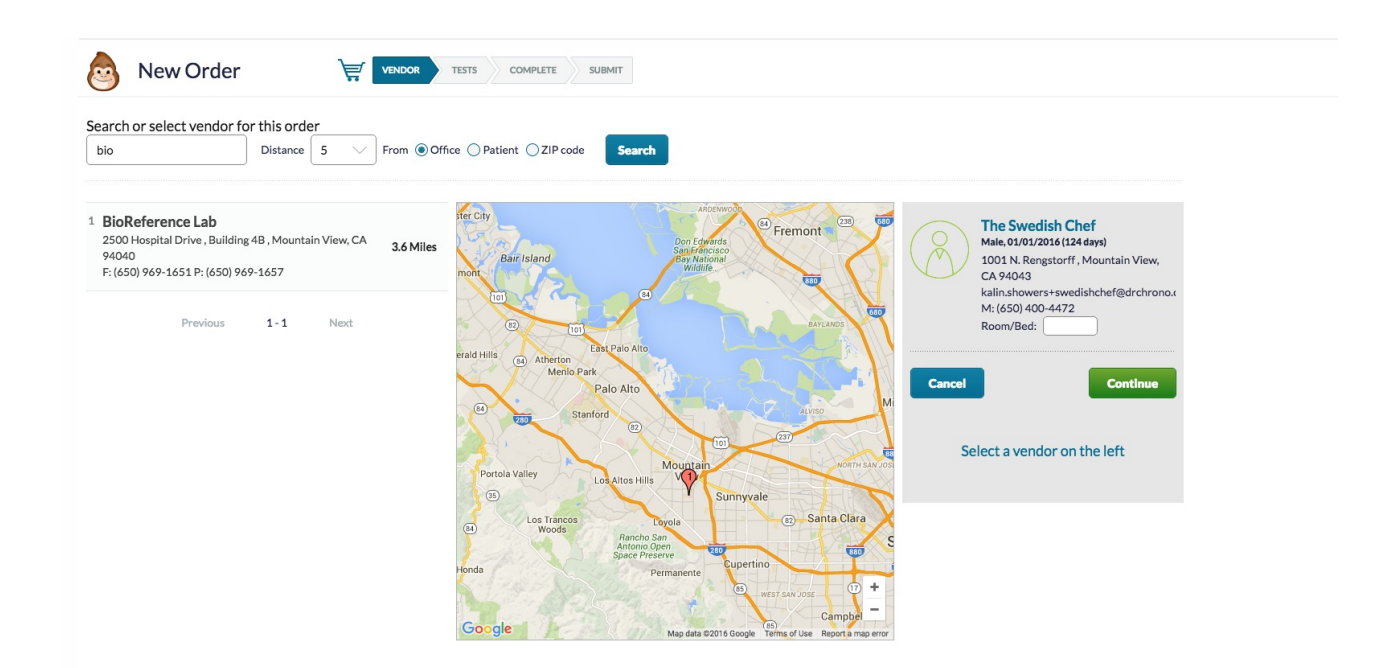

**Note:** Electronic lab orders for Quest and Labcorp are not available through Health Gorilla. In order to place an electronic lab order to Quest or Labcorp, you will need to open an account with each of these labs (if you don't already have one) and then connect that account to DrChrono. Please see our article for more information on setting up those direct accounts and integrating with DrChrono. In the event that Quest or Labcorp is temporarily unavailable in your account, you are able to order labs for Quest and Labcorp via e-fax as long as you have provided your account numbers to Health Gorilla.

Click here for a list of connected Health Gorilla labs.